# 安全配置基线检测分析报告 主机报告

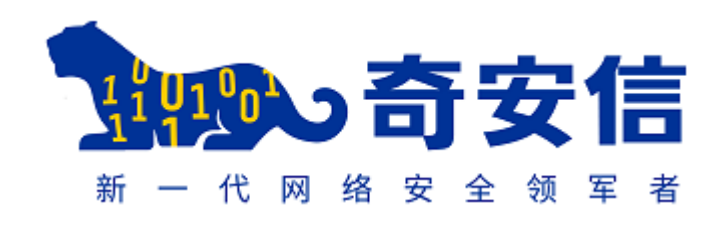

北京奇安信集团

2019年11月19日

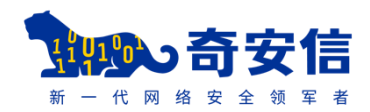

## 版权说明

本文件中出现的全部内容,除另有特别注明,版权均属北京奇安 信集团所有,以下简称("奇安信")。任何个人、机构未经北京奇安 信集团书面授权许可,不得以任何方式复制或引用文件的任何片断。

#### 保密申明

本文件包含了来自**北京奇安信集团**的可靠、权威的信息,以及被检 测单位信息系统的敏感信息,接受这份文件表示同意对其内容保密并 且未经**北京奇安信集团**书面请求和书面认可,不得复制,泄露或散布 这份文件。如果你不是有意接受者,请注意对这份文件内容的任何形 式的泄露、复制或散布都是被禁止的。

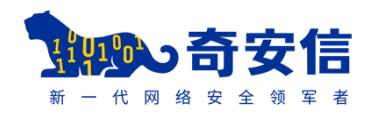

目录

| 一. 主机概述                                                                                                    |
|----------------------------------------------------------------------------------------------------|
| 二. 安全配置基线检测结果                                                                                                    |
| 2.1 总体评价                                                                                                    |
| 2.2 检测列表                                                                                                    |
| 三. 配置不合规问题详述                                                                                                    |
| 3.1 检查是否按照责任、权限创建、使用用户账号5                                                                                                    |
| 3.1.1 检查 SQL Server 用户账号个数5                                                                                                    |
| <b>3.2</b> 检查用户的属性是否安全                                                                                                    |
| 3.2.1 检查密码为空的 SQL Server 用户的个数                                                                                                    |
| 3.3 检查是否强制实施密码策略(密码复杂度)                                                                                                    |
| 3.3.1 检查未设置"强制实施密码策略"的 SQL Server 用户的个数                                                                                                    |
| 3.4 检查是否强制密码过期                                                                                                    |
| 3.4.1 检查未设置"强制密码过期"的 SQL Server 用户的个数                                                                                                    |
| 3.5 检查通讯协议是否加密                                                                                                    |
| 3.5.1 检查通讯协议是否加密                                                                                                    |
| 3.6 检查身份验证设置是否安全                                                                                                    |
|                                                                                                    |
| 3.6.1 检查 "服务器身份验证"模式                                                                                                    |
| 3.6.1 检查 "服务器身份验证"模式         3.7 检查审核级别设置是否安全                                                                                                    |
| 3.6.1 检查 "服务器身份验证"模式       8         3.7 检查审核级别设置是否安全       8         3.7.1 检查 "登录审核"级别       8                                                                                                    |
| <ul> <li>3.6.1 检查 "服务器身份验证"模式</li></ul>                                                                                                    |
| 3.6.1 检查 "服务器身份验证"模式       8         3.7 检查审核级别设置是否安全       8         3.7.1 检查 "登录审核"级别       8         3.8 检查是否已停用高危存储过程       9         3.8.1 检查高危存储过程       9                                                                                       |
| <ul> <li>3.6.1 检查 "服务器身份验证"模式</li></ul>                                                                                                    |
| 3.6.1 检查 "服务器身份验证"模式       8         3.7 检查审核级别设置是否安全       8         3.7.1 检查 "登录审核"级别       8         3.8 检查是否已停用高危存储过程       9         3.8.1 检查高危存储过程       9         3.9 检查是否升级系统版本及补丁包版本       10         3.9.1 检查 SQL Server 系统版本及补丁包版本       10 |

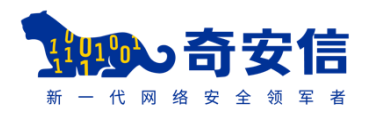

| 4.1 WINDOWS 主机名       |
|-----------------------|
| 4.2 SQL SERVER 实例信息10 |
| 4.3 WINDOWS 用户信息10    |
| 4.4 WINDOWS 系统信息11    |
| 五. 参考标准12             |
| 5.1 配置检查项风险等级评定标准12   |
| 5.2 资产风险等级评定标准12      |
| 5.3 等级保护等级划分标准13      |
| 5.4 安全建议14            |

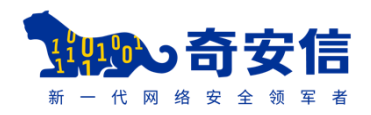

# 一. 主机概述

| 主机风险     | <b>▲</b><br>非常危险 11.1(分) |                |   |
|----------|--------------------------|----------------|---|
| IP 地址    | 10.194.67.165            |                |   |
| 扫描时间     | 2019-11-19 12:57:24      | 4.776325+08:00 |   |
| 配置检查模板   | SQL Server 基线配置规范        |                |   |
| 平均符合度    | 25.0%                    |                |   |
| 检查项总数    | 12                       | 合规检查项总数        | 3 |
| 不合规检查项总数 | 9                        | 高危不合规个数        | 4 |
| 中危不合规个数  | 2                        | 低危不合规个数        | 3 |

# 二. 安全配置基线检测结果

#### 2.1 总体评价

本次对10.194.67.165 主机进行 SQL Server 基线配置规范检 测,其中发现主机存在安全风险。建议业务管理负责人通过《安 全配置基线检测分析报告-主机报告》第一时间完成安全问题确认 及配置加固,并持续完善和优化信息安全管控措施。建议常态化 监督安全保障措施的执行落地,确保各类业务尤其是互联网业务 的安全运营和可管、可控。

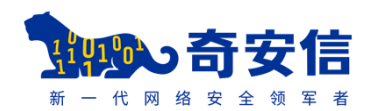

# 2.2 检测列表

| 序号 | 检查项名称            | 检查类别 | 风险级别 | 是否合规 |
|----|------------------|------|------|------|
| 1  | 检查是否按照责任、权限创建、使用 | 账号口令 | ●中危  | 不合规  |
|    | 用户账号             |      |      |      |
| 2  | 检查是否已删除高危用户账号    | 账号口令 | ●高危  | 合规   |
| 3  | 检查用户的属性是否安全      | 其它安全 | ❶低危  | 不合规  |
| 4  | 检查是否强制实施密码策略(密码复 | 即只口人 |      | て人切  |
| 4  | 杂度)              | 账亏口令 | ♥尚氾  | 小百九  |
| 5  | 检查是否强制密码过期       | 账号口令 | ❹低危  | 不合规  |
| 6  | 检查通讯协议是否加密       | 协议安全 | ●高危  | 不合规  |
| 7  | 检查身份验证设置是否安全     | 访问控制 | ●高危  | 不合规  |
| 8  | 检查审核级别设置是否安全     | 其它安全 | ❹低危  | 不合规  |
| 9  | 检查是否已停用高危存储过程    | 其它安全 | □中危  | 不合规  |
| 10 | 检查是否升级系统版本及补丁包版  | 甘户之人 |      | 不入切  |
| 10 | 本                | 共匕女王 | ♥尚氾  | 小百戏  |
| 11 | 检查是否已配置最大并发连接数   | 远程管理 | ●高危  | 合规   |
| 12 | 检查是否已更改服务器监听端口号  | 系统服务 | ❹低危  | 合规   |

# 三. 配置不合规问题详述

# 3.1 检查是否按照责任、权限创建、使用用户账号

## 3.1.1 检查 SQL Server 用户账号个数

| 检测名称 | 检查 SQL Server 用户账号个数                                    |
|------|---------------------------------------------------------|
| 风险级别 | ●中危                                                     |
|      | 打开 SQL Server Management Studio(在 SQL Server 2000 下打开企业 |
| 收合本议 | 管理器),登入相应的数据库实例,依次展开"安全性"、"登录名"(在                       |
| 修复建以 | SQL Server 2000 下为"登录")节点,创建多个账户,按照实际情况赋                |
|      | 予账户相应的角色                                                |

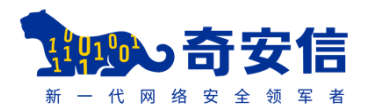

| 检测规则 | 大于等于 |
|------|------|
| 期望值  | 2    |
| 真实值  |      |

# 3.2 检查用户的属性是否安全

## 3.2.1 检查密码为空的 SQL Server 用户的个数

| 检测名称          | 检查密码为空的 SQL Server 用户的个数                                |
|---------------|---------------------------------------------------------|
| 风险级别          | ●低危                                                     |
|               | 打开 SQL Server Management Studio(在 SQL Server 2000 下打开企业 |
| <b>核</b> 有力 沙 | 管理器),登入相应的数据库实例,依次展开"安全性"、"登录名"(在                       |
| 修复建以          | SQL Server 2000 下为"登录")节点,为所有 SQL Server 用户(使用          |
|               | SQL Server 身份验证的用户)设置密码。                                |
| 检测规则          | 相等                                                      |
| 期望值           | 0                                                       |
| 真实值           |                                                         |

# 3.3 检查是否强制实施密码策略(密码复杂度)

#### 3.3.1 检查未设置"强制实施密码策略"的 SQL Server 用户的个

#### 数

| 检测名称 | 检查未设置"强制实施密码策略"的 SQL Server 用户的个数                    |
|------|------------------------------------------------------|
| 风险级别 | ●高危                                                  |
|      | 在 SQL Server 2005 及以上版本的 SQL Server 中, 打开 SQL Server |
| 放有建议 | Management Studio,连接相应的数据库实例,依次展开"安全性"、"登            |
| 修复建议 | 录名"节点,打开相应的帐户的属性,选择"常规"选项卡,勾选"强制                     |
|      | 实施密码策略";在 SQL Server 2000 中,请手动检查。                   |
| 检测规则 | 相等                                                   |
| 期望值  | 0                                                    |
| 真实值  |                                                      |

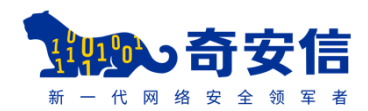

# 3.4 检查是否强制密码过期

#### 3.4.1 检查未设置"强制密码过期"的 SQL Server 用户的个数

| 检测名称                  | 检查未设置"强制密码过期"的 SQL Server 用户的个数                     |
|-----------------------|-----------------------------------------------------|
| 风险级别                  | ●低危                                                 |
|                       | 在 SQL Server 2005 及以上版本的 SQL Server 中,打开 SQL Server |
| <b>修</b> 有 <b>本</b> 沙 | Management Studio, 登入相应的数据库实例, 依次展开"安全性"、"登         |
| 修复建以                  | 录名"节点,打开相应的帐户的属性,选择"常规"选项卡,勾选"强制                    |
|                       | 密码过期";在 SQL Server 2000 中,请手动检查。                    |
| 检测规则                  | 相等                                                  |
| 期望值                   | 0                                                   |
| 真实值                   |                                                     |

# 3.5 检查通讯协议是否加密

#### 3.5.1 检查通讯协议是否加密

| 检测名称 | 检查通讯协议是否加密                                              |
|------|---------------------------------------------------------|
| 风险级别 | ●高危                                                     |
|      | 在 SQL Server 2000 中打开 SQL Server 服务器网络实用工具,选择相应         |
|      | 的数据库实例,点选"强制协议加密";在 SQL Server 2005 及以上版本               |
|      | 的 SQL Server 中,打开 SQL Server Configuration Manager(配置管理 |
| 版有中心 | 器),展开"SQL Server 网络配置"节点,打开相应的数据库实例的属                   |
| 修复建议 | 性对话框,将"ForceEncryption"(强行加密)设置为"是"。启用"加                |
|      | 密"功能需要安装有效证书,否则,SQL Server 2000 将无法启动,SQL               |
|      | Server 2005 及以上版本的 SQL Server 将使用不安全的自签名证书。设            |
|      | 置完成后需要重启数据库才能生效。                                        |
| 检测规则 | 字符串相等                                                   |
| 期望值  | TRUE                                                    |
| 真实值  |                                                         |

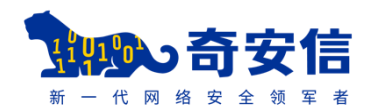

# 3.6 检查身份验证设置是否安全

#### 3.6.1 检查 "服务器身份验证" 模式

| 检测名称 | 检查 "服务器身份验证"模式                                          |
|------|---------------------------------------------------------|
| 风险级别 | ●高危                                                     |
|      | 打开 SQL Server Management Studio(在 SQL Server 2000 下打开企业 |
|      | 管理器),连接相应的数据库实例,在数据库名称上点击右键,打开其属                        |
| 依有建议 | 性对话框,选择"安全性"选项卡,将"服务器身份验证"(在 SQL Server                 |
| 修复建以 | 2000 下为"身份验证")更改为"SQL Server 和 Windows 身份验证模            |
|      | 式" (在 SQL Server 2000 下为"SQL Server 和 Windows"),并重启     |
|      | 数据库使之生效。                                                |
| 检测规则 | 字符串相等                                                   |
| 期望值  | SQLServer+Windows                                       |
| 真实值  |                                                         |

# 3.7 检查审核级别设置是否安全

#### 3.7.1 检查 "登录审核"级别

| 检测名称 | 检查 "登录审核"级别                                             |
|------|---------------------------------------------------------|
| 风险级别 | ●低危                                                     |
|      | 打开 SQL Server Management Studio(在 SQL Server 2000 下打开企业 |
|      | 管理器),连接相应的数据库实例,在数据库名称上点击右键,打开其属                        |
| 修复建议 | 性对话框,选择"安全性"选项卡,将"登录审核"(在 SQL Server 2000               |
|      | 下为"审核级别")更改为"失败和成功的登录"(在 SQL Server 2000                |
|      | 下为"全部"),并重启数据库使之生效。                                     |
| 检测规则 | 字符串相等                                                   |
| 期望值  | Success+Fail                                            |
| 真实值  |                                                         |

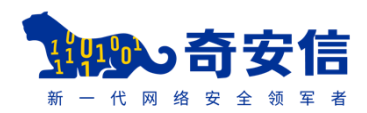

# 3.8 检查是否已停用高危存储过程

# 3.8.1 检查高危存储过程

| 检  |                                                                                                    |
|----|----------------------------------------------------------------------------------------------------|
| 测  | 从本立在在他注印                                                                                            |
| 名  | 位  位  位  行  「 位  行  「 位  」  」  」  」  」  」  」  」  」  」  」  」                                         |
| 称  |                                                                                                    |
| 凤  | ●中危                                                                                                 |
| 险  |                                                                                                    |
| 级  |                                                                                                    |
| 别  |                                                                                                    |
|    | 1. 高 危                                                                                              |
| 修  | sp_OACreate,sp_OADestroy,sp_OAGetErrorInfo,sp_OAGetProperty,sp_OAMethod,sp_OASetProperty,s          |
| 复  | _enumerrorlogs,xp_enumgroups,xp_enumqueuedtasks,xp_eventlog,xp_findnextmsg,xp_fixeddrives,xp_g      |
| 全建 | p_schedulersignal,xp_sendmail,xp_servicecontrol,xp_snmp_getstate,xp_snmp_raisetrap,xp_sprintf,xp_sc |
| 议  | 2. 在 SQL Server 2000 中打开企业管理器,连接相应的数据库实例,依次展开数据库、master、扩展存储                                        |
|    | 上版本的 SQL Server 中打开 SQL Server Management Studio,连接相应的数据库实例,依次展开数据库                                 |
| 检  | 字符串相等                                                                                               |
| 测  |                                                                                                    |
| 规  |                                                                                                    |
| 则  |                                                                                                    |
| 期  | AllSafe                                                                                             |
| 望  |                                                                                                    |
| 值  |                                                                                                    |
| 真  |                                                                                                    |
| 实  |                                                                                                    |
| 值  |                                                                                                    |

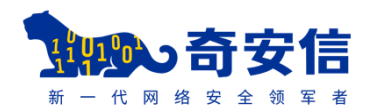

# 3.9 检查是否升级系统版本及补丁包版本

# 3.9.1 检查 SQL Server 系统版本及补丁包版本

| 检测名称 | 检查 SQL Server 系统版本及补丁包版本                                |
|------|---------------------------------------------------------|
| 风险级别 | ●高危                                                     |
|      | 请到微软官方网站下载对应 SQL Server 最新补丁包并安装。 SQL Server            |
| 修复建议 | 2000 最新补丁包是 SP4, SQL Server 2005 是 SP4, SQL Server 2008 |
|      | 是 SP3, SQL Server 2008 R2 是 SP2, SQL Server 2012 是 SP1。 |
| 检测规则 | 正则表达式匹配                                                 |
| 期望值  | /(2000SP4) (2005SP4) (2008SP3) (2008R2SP2) (2012SP1)/   |
| 真实值  |                                                         |

# 四. 附录信息

# 4.1 Windows 主机名

主机名

database-database

# 4.2 SQL Server 实例信息

| 实例名  |         |  |  |  |
|------|---------|--|--|--|
| ECHO | 处于打开状态。 |  |  |  |

# 4.3 Windows 用户信息

| 用户名 | 用户描述 | 用户是<br>否被锁<br>定 | 密码是<br>否可更<br>改 | 密码是<br>否到期 | 是否需要密码 | 是否启用 |
|-----|------|-----------------|-----------------|------------|--------|------|
|-----|------|-----------------|-----------------|------------|--------|------|

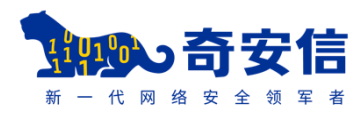

|                                | 管   |       |       |       |       |          |
|--------------------------------|-----|-------|-------|-------|-------|----------|
|                                | 理   |       |       |       |       |          |
|                                | 计   |       |       |       |       |          |
|                                | 算   |       |       |       |       |          |
|                                | 机   |       |       |       |       |          |
| DATABASE-DATABA\Administrator  | (域) | FALSE | TRUE  | TRUE  | TRUE  | ОК       |
|                                | 的   |       |       |       |       |          |
|                                | 内   |       |       |       |       |          |
|                                | 置   |       |       |       |       |          |
|                                | 帐   |       |       |       |       |          |
|                                | 户   |       |       |       |       |          |
| DATABASE-DATABA\cloudbase-init |     | FALSE | FALSE | FALSE | TRUE  | OK       |
|                                | 供   |       |       |       |       |          |
|                                | 来   |       |       |       |       |          |
|                                | 宾   |       |       |       |       |          |
|                                | 访   |       |       |       |       |          |
|                                | 问   |       |       |       |       |          |
|                                | 计   |       |       |       |       |          |
|                                | 算   |       |       |       |       |          |
|                                | 机   |       |       |       |       |          |
| DATABASE-DATABA\Guest          | 或   | FALSE | FALSE | FALSE | FALSE | Degraded |
|                                | 访   |       |       |       |       |          |
|                                | 问   |       |       |       |       |          |
|                                | 域   |       |       |       |       |          |
|                                | 的   |       |       |       |       |          |
|                                | 内   |       |       |       |       |          |
|                                | 置   |       |       |       |       |          |
|                                | 帐   |       |       |       |       |          |
|                                | 户   |       |       |       |       |          |

# 4.4 Windows 系统信息

| 系统 | 版本 |
|----|----|
|    |    |

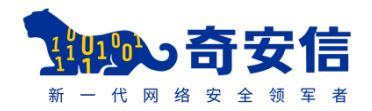

Microsoft Windows Server 2012 R2 Datacenter 6.3.9600

# 五. 参考标准

#### 5.1 配置检查项风险等级评定标准

| 危险程度 | 危险值区域              | 危险程度说明                 |  |  |
|------|--------------------|------------------------|--|--|
| 0 tr | 7 /-               | 不当的配置导致攻击者可以通过其他方式获得管  |  |  |
| ♥向   | 7 \- 位迫坝风险值 \- 10  | 理员权限、或者只有管理员权限才能加固的配置。 |  |  |
|      |                    | 不当的配置导致攻击者可以对主机进行破坏或者  |  |  |
| ♀中   | □中 4 <= 检查项风险值 < 7 | 收集主机的信息、或者遭受攻击后,重要事件没  |  |  |
|      |                    | 有记录。                   |  |  |
| ❹低   | 0 <= 检查项风险值 < 4    | 不当地配置对主机安全不会造成太大的影响。   |  |  |

#### 5.2 资产风险等级评定标准

| 资产风险等级 | 资产风险值区域          |  |  |
|--------|------------------|--|--|
| ▲非常危险  | 7 <= 资产风险值 <= 10 |  |  |
| →比较危险  | 5 <= 资产风险值 < 7   |  |  |
| ●比较安全  | 2 <= 资产风险值 < 5   |  |  |
| ♥非常安全  | 0 <= 资产风险值 < 2   |  |  |

说明:

1、将资产的风险等级按照分数的高低排序,依据配置检查项 的分数将配置威胁划分为高、中、低三个类别。

2、按照风险评估模型计算得到风险值。

3、注: 高、中和低配置威胁的定义参见《配置检查项风险等 级评定标准》。

4、非常危险的资产定义为高风险;比较危险的资产定义为中风险;比较安全和非常安全的资产定义为低风险。

#### 5.3 等级保护等级划分标准

《信息安全等级保护管理办法》规定,国家信息安全等级保 护坚持自主定级、自主保护的原则。信息系统的安全保护等级应 当根据信息系统在国家安全、经济建设、社会生活中的重要程度, 信息系统遭到破坏后对国家安全、社会秩序、公共利益以及公民、 法人和其他组织的合法权益的危害程度等因素确定。

信息系统的安全保护等级分为以下五级,一至五级等级逐级 增高:

| 马昌宝安休           | 对客体的侵害程度 |      |        |  |  |
|-----------------|----------|------|--------|--|--|
| 又反古谷仲           | 一般损害     | 严重损害 | 特别严重损害 |  |  |
| 公民、法人和其他组织的合法权益 | 第一级      | 第二级  | 第二级    |  |  |
| 社会秩序和公共利益       | 第二级      | 第三级  | 第四级    |  |  |
| 国家安全            | 第三级      | 第四级  | 第五级    |  |  |

按照《信息系统等级保护基本要求》定义的 S\A\G 要求项, 其中 S 表示业务信息安全相关要求, A 表示系统服务保证相关要 求, G 表示通用安全保护要求。后面的数字代表等级, S3 的意思 也就是信息安全类 3 级要求,以此类推。

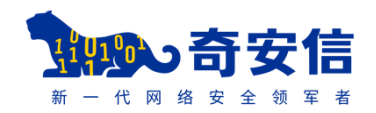

| 其中, 技 | 按照 S\A\G 要求 | 、项组合可实现 | 、等级保护的定级: |
|-------|-------------|---------|-----------|
|-------|-------------|---------|-----------|

| 安全等级 | 信息系统保护要求组合                                             |  |  |
|------|--------------------------------------------------------|--|--|
| 第一级  | \$1A1G1                                                |  |  |
| 第二级  | S1A2G2, S2A2G2, S2A1G2                                 |  |  |
| 第三级  | S1A3G3, S2A3G3, S3A3G3, S3A2G3, S3A1G3                 |  |  |
| 第四级  | S1A4G4, S2A4G4, S3A4G4, S4A4G4, S4A3G4, S4A2G4, S4A1G4 |  |  |

#### 5.4 安全建议

随着越来越多的网络访问通过系统漏洞进行操作,系统漏洞 已成为互联网安全的一个热点,基于系统漏洞的攻击广为流行, CGI 攻击检测、网络设备和防火墙、本地安全检查等问题严重威胁 着系统管理者和系统用户的安全,我们有必要采取措施消除这些 风险。

建议对存在漏洞的资产参考附件中提出的解决方案进行漏洞修补、安全增强。

- 建议对存在不合规检查项的主机参考对应的检查点详情中
   提出的调整方案和标准值进行修正。
- 请专业的安全研究人员或安全公司对系统架构做全面的安 全审计,修补所有发现的安全漏洞。
- 对系统的开发人员进行安全编码方面的培训,在开发过程避免漏洞的引入能起到事半功倍的效果。
- 采用专业的系统安全产品,可以在不修改系统本身的情况下

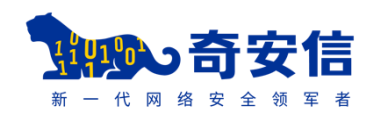

对大多数的基于漏洞攻击起到有效的阻断作用,提供了强大的扫描产品,可以满足用户在这方面的需求。

建议网络管理员、系统管理员、安全管理员关注安全信息、
 安全动态及最新的严重漏洞,特别是影响到漏洞站点所使用
 的系统和软件的漏洞,应该在事前设计好应对规划,一旦发现系统受漏洞影响及时采取措施。